## **MEQNET SMBG Viewer 2.0 Installation Guide**

## Introduction

Thank you for using MEQNET SMBG Viewer (hereinafter, the Software). MEQNET SMBG Viewer, data management software for glucose meter, is intended for use by health care professionals for viewing, printing and output reports by various formats. This Installation Guide contains information on how to install to your PC. Read carefully prior to starting up the Software.

## Definition

Definition in the Installation Guide and operation procedure

| Select       | To select an item or icon on the screen by touching. |  |
|--------------|------------------------------------------------------|--|
| Start        | To start application including the Software.         |  |
| Click        | To click the left button of the mouse once.          |  |
| Double-click | To click the left button of the mouse twice.         |  |

#### • Words

| The Software                 | This operating manual calls "MEQNET SMBG Viewer" the Software. |
|------------------------------|----------------------------------------------------------------|
| Meter                        | Small blood glucose meter specified by ARKRAY                  |
|                              | Available meter: GT-7110,GT-7120,GT-7210                       |
| Cable                        | USB cable for data transfer (micro B male)                     |
| <screen name=""></screen>    | Screen names are enclosed in <>.                               |
| <main menu=""> screen</main> | The first screen that appears when starting the Software.      |
| [Button name]                | Command button names are enclosed in [].                       |
| BGM                          | Stands for Self-Monitoring Blood Glucose.                      |
| POC                          | Stands for Point of Care Testing.                              |
| НСР                          | Healthcare Professional                                        |

## Before using the Software

•Do not change database for the Software using database editing software other than the Software.

•The Software is subject to change without notice.

# 1 Overview

## 1.1What can be done with the Software

Main features of the Software

- •Receiving, saving and analyzing blood glucose data saved in the meter specified by ARKRAY.
- Changing meter settings, initializing and deleting data.
- Displaying and printing analyzed data in various table and line chart.
- ●Auto-printing received and saved data in previously-set forms. Auto-outputting PDF files.

## 1.2 Operating environment

| CPU          | 1 GHz or more (1.5 GHz or more for Atom processor. Core™i series or later is recommended.)                                                                                                    |
|--------------|----------------------------------------------------------------------------------------------------|
| Memory       | 2 GByte or more                                                                                                    |
| Available OS | 32/64Bit version Windows <sup>®</sup> 7 / 8 / 8.1/10 (excluding Windows <sup>®</sup> RT, Windows <sup>®</sup> RT 8.1)<br>*Windows® is a registered trademark of Microsoft Cooperation in the United States and/or other countries. |
| HDD          | 4GByte or more space (full capacity 32GByte or more)                                                                                                    |
| Resolution   | 1366 x 768 or more                                                                                                    |
| Other        | Interface: USB port x 1 or more, mouse, keyboard<br>Recommended environment: Wireless (IEEE802.11a/b/g/n, Bluetooth 4.0)<br>Internet connection                                                                                    |

#### Operating environment for the Software

## 2 Installation of the Software

## 2.1 Installation

Follow the procedures below before installing the Software.

Download the installation program from the website to an appropriate folder on the computer.

\*Close all running software and antivirus software before starting installation.

- Steps
- 1. See a folder that contains the installation program using "Explorer" or "My Computer". Double-click the installer file (e.g., "SMBGViewerBGM\_V2204.exe").
- 2. Preparing installation message appears. Please wait.

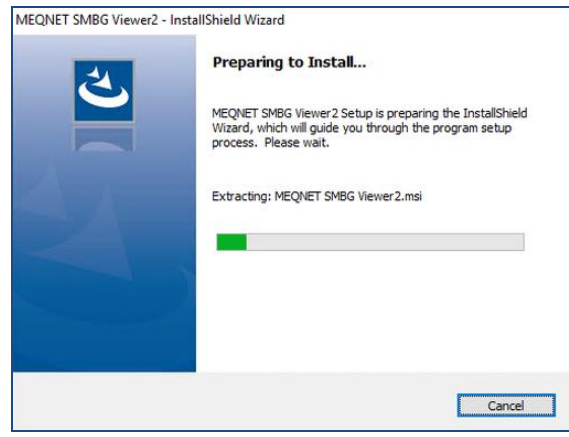

#### **ARKRAY Global Business, Inc.**

3. Installation screen for the Software appears. Click [Next>].

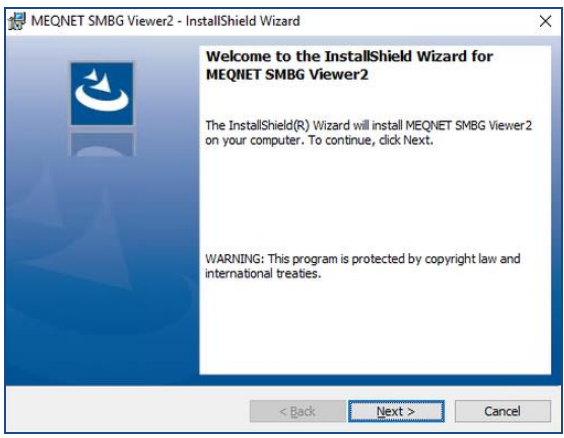

 License Agreement screen appears. If you agree, check "I accept the terms in the license agreement". and Click [Next >].

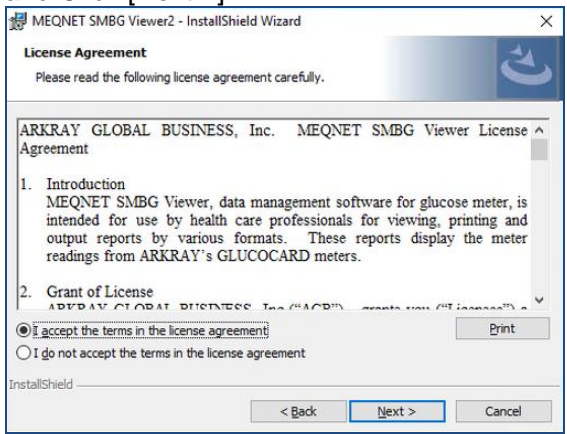

5. Enter User name and Oraganization. Click [Next >].

| <b>v</b>                                     |               |
|----------------------------------------------|---------------|
| 😸 MEQNET SMBG Viewer2 - InstallShield Wizard | ×             |
| Customer Information                         | 1             |
| Please enter your information.               | 0             |
| User Name:                                   |               |
| l l                                          |               |
| Organization:                                |               |
|                                              |               |
|                                              |               |
|                                              |               |
|                                              |               |
|                                              |               |
|                                              |               |
| TeachellChield                               |               |
| < Bark                                       | Vext > Cancel |
| < Back                                       | Cancer        |

#### 6. Click [Install] to start installation.

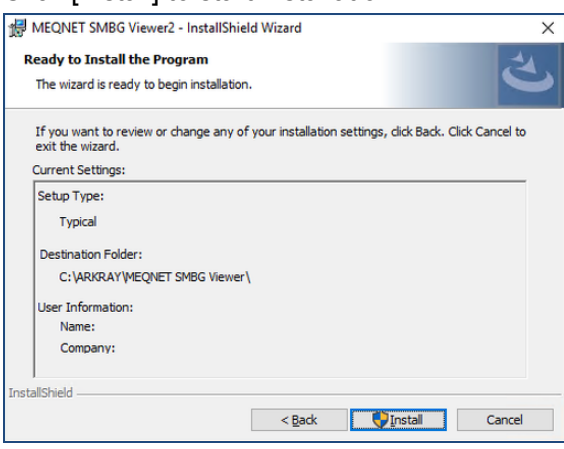

\*If User account control screen appears. Click [Yes].

| User Account Control                                                                          | < |
|-----------------------------------------------------------------------------------------------|---|
| Do you want to allow this app from an<br>unknown publisher to make changes to your<br>device? |   |
|                                                                                               |   |
|                                                                                               |   |
| MEONET SMPG                                                                                   |   |
| Viewer2 msi                                                                                   |   |
| VewerElins.                                                                                   |   |
| Publisher: Unknown                                                                            |   |
| File origin: Hard drive on this computer                                                      |   |
| Show more details                                                                             |   |
| Yes No                                                                                        |   |

7. Completion message appears after installation. Click [Finish].

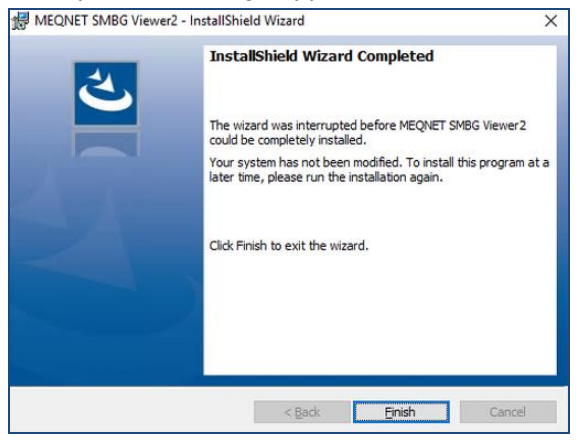

8. The Software has been installed.

# 3 Start and end of the Software

## 3.1 How to start

- Double-click the MEQNET SMBG Viewer icon on desktop or select [Start] -> [All programs] -> [MEQNET SMBG Viewer]
  - Starting from the icon on the desktop

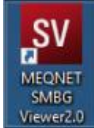

2. After starting the Software for the first time, select [Desktop mode].Click [OK].

| Please select the mode.                     |             |
|---------------------------------------------|-------------|
| Desktop mode                                | Tablet mode |
| Automatically display the software keyboard | ОК          |

\*When firewall setting is valid and warning message appears, Click [Allow access]

| Windows Sect                                                                                                    | urity Alert     | ×                                                                                                    | P Windows Security Alert                | ×                                                   |
|----------------------------------------------------------------------------------------------------|-----------------|----------------------------------------------------------------------------------------------------|-----------------------------------------|-----------------------------------------------------|
| 💮 Windo                                                                                                    | ws Firewal      | I has blocked some features of this app                                                                                                  | Windows Firewall has                    | blocked some features of this app                   |
| Windows Firewall h<br>networks.                                                                                                    | as blocked som  | e features of MEQNET™ SMBG Viewer on all public and private                                                                              | Windows Firewall has blocked some featu | ires of CommMng on all public and private networks. |
| CV/                                                                                                    | Name:           | MEQNET™ SMBG Viewer                                                                                                    | Name: Con                               | nmMng                                               |
| 30                                                                                                    | Publisher:      | ARKRAY Global Business, Inc.                                                                                                    | Publisher: ARK                          | (RAY Global Business, Inc.                          |
|                                                                                                    | Path:           | C: \arkray \meqnet smbg viewer \exsmbg.exe                                                                                               | Path: C:\¢                              | arkray\meqnet smbg viewer\commmng.exe               |
| Allow MEQNET ** SM                                                                                                    | ABG Viewer to c | ommunicate on these networks:                                                                                                    | Allow CommMng to communicate on these   | e networks:                                         |
| Private netw                                                                                                    | orks, such as n | ny home or work network                                                                                                    | Private networks, such as my home       | e or work network                                   |
| Public networks, such as those in airports and coffee shops (not recommended<br>because these networks often have little or no security) |                 | Public networks, such as those in airports and coffee shops (not recommended<br>because these networks often have little or no security) |                                         |                                                     |
| What are the risks of allowing an app through a firewall?                                                                                |                 | What are the risks of allowing an app through a firewall?                                                                                |                                         |                                                     |
|                                                                                                    |                 | Sellow access Cancel                                                                                                    |                                         | Allow access Cancel                                 |

3. The following message appears. Click [OK.]

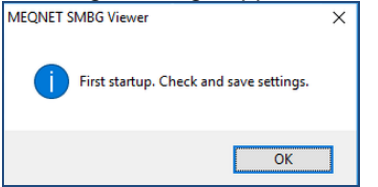

4. <Settings> appears. Enter information such as the faciity name and click the [save].

| Settings                      | User Setting                                                                                                    |
|-------------------------------|----------------------------------------------------------------------------------------------------|
| Initial settings              | - Glucose Unit Setting -                                                                                                    |
| Screen settings               | ● mg/dL ● mmol/L                                                                                                    |
| Print settings                | Startup lock setting                                                                                                    |
| Auto-output settings          | Analysis nation                                                                                                    |
| Analysis display settings (1) | 1 month Show measurement data available only ( Data table/24h data table)                                                     |
| Analysis display settings (2) | Format                                                                                                    |
| Analysis display settings (3) | Before meal/after meal format(Before/After breakfast, before/after lunch, before/after dinner, before bed, nighttime)         |
| Interface settings            | "Only for data table, Analysis within day line chart (by time zone), pie chart and cumulative bar Analysis chart by time zone |
| Data reception settings       | Display items -                                                                                                    |
| Database settings             | cInterval of Consultation                                                                                                    |
| Analysis report settings      | 1 12 months: For patients who have not visited for this period, change the background color in the patient list.              |
| Option settings               | Data table display setting                                                                                                    |
| Version information           | Alternate row colors Initial Diplay of No. of lines                                                                           |
|                               |                                                                                                    |
|                               |                                                                                                    |
|                               |                                                                                                    |
|                               |                                                                                                    |
|                               |                                                                                                    |
|                               | 💾 Save 🗙 Close                                                                                                    |

#### <Main menu>

|                | MEQNET™ SI           | MBG Viewer | Version 2.0 |
|----------------|----------------------|------------|-------------|
| Main menu      |                      |            |             |
|                |                      | ماله       |             |
| 2 14           |                      | 0          |             |
| Data reference | Patient registration | Settings   |             |
|                |                      | Securitys  |             |
|                |                      |            | Lock        |
|                | Change               |            | Quit        |

5. Click [Quit] on <Main menu> for updating Settings.

-E.O.D-1

<sup>&</sup>lt;sup>1</sup> First Issue 2017.7.3